# ИНСТРУКЦИИ

## Где скачать программное обеспечение ТРИК

#### Оглавление

| Как выбрать виртуальный контроллер                    | . 2 |
|-------------------------------------------------------|-----|
| Как загрузить соревновательный полигон в проект       | . 3 |
| Сохранение проекта в формате (.grs) с кодом на python | . 6 |
| Ссылки на учебные материалы                           | . 9 |

# Как выбрать виртуальный контроллер

| Виртуальный<br>контроллер | Особенности                                                                                                    |
|---------------------------|----------------------------------------------------------------------------------------------------|
| EV3                       | <ul> <li>Н</li> <li>Привычные обозначения портов датчиков и моторов</li> <li>Возможность программировать физический контроллер EV3, просто переключив виртуального робота на реального</li> <li>Привычный набор датчиков</li> <li>–</li> <li>Возможность использовать только графический язык</li> <li>Ограниченный набор датчиков</li> <li>Количество портов для датчиков меньше, чем у ТРИК</li> </ul> |
| ТРИК                      | +<br>Большее количество портов датчиков<br>Возможность использовать камеру<br>Возможность использовать языки Java и Python для программирования, а<br>также графический язык                                                                                                    |

#### Как загрузить соревновательный полигон в проект

 Скачайте файл соревновательного поля на компьютер. Файл имеет формат «.xml».
 Откройте ТРИК студию. Создайте новый проект.

Откроите трик студию. создаите новый проект.

2. В настройках проекта выберите платформу (EV3, TRIK), с которой будете работать:

| Диаграмма поведения робота 🗙 |                   | Па.                                       | литра                                                         |  |
|------------------------------|-------------------|-------------------------------------------|---------------------------------------------------------------|--|
|                              | Настройки         |                                           |                                                               |  |
|                              | Поведение         | Платфорна                                 | Модель робота                                                 |  |
|                              | Редактор          | Lego EV3                                  | <ul> <li>2D модель</li> <li>Автономный режим (USB)</li> </ul> |  |
|                              | А Горячие клавиши | <ul> <li>Квадрокоптер «Пионер»</li> </ul> | 🔿 Автономный режим (Bluetooth)                                |  |
|                              |                   | О трик                                    | Интерпретация (USB)<br>Интерпретация (Bluetooth)              |  |

#### 3. Переключитесь в режим отладки:

🏠 TRIK Studio 2020.1 C:\Users\natal\Downloads\Telegram Desktop\Задание1\_тест.qrs [изменён]

| Файл Пра | авка <u>В</u> ид <u>И</u> нструменты <u>Н</u> астройки <u>С</u> правка |
|----------|------------------------------------------------------------------------|
|          | 🗖 💾 崎 🍳 🄍 🕗 😨 - 🎘                                                      |
|          | Диаграмма поведения робота 🗙                                           |
| Редактор |                                                                        |
| ×        |                                                                        |
| Отладка  |                                                                        |
|          |                                                                        |
|          |                                                                        |
|          |                                                                        |
|          |                                                                        |
|          |                                                                        |

5. На рабочем поле щелкнете правой кнопкой мыши. В открывшемся меню выберете пункт: загрузить модель мира

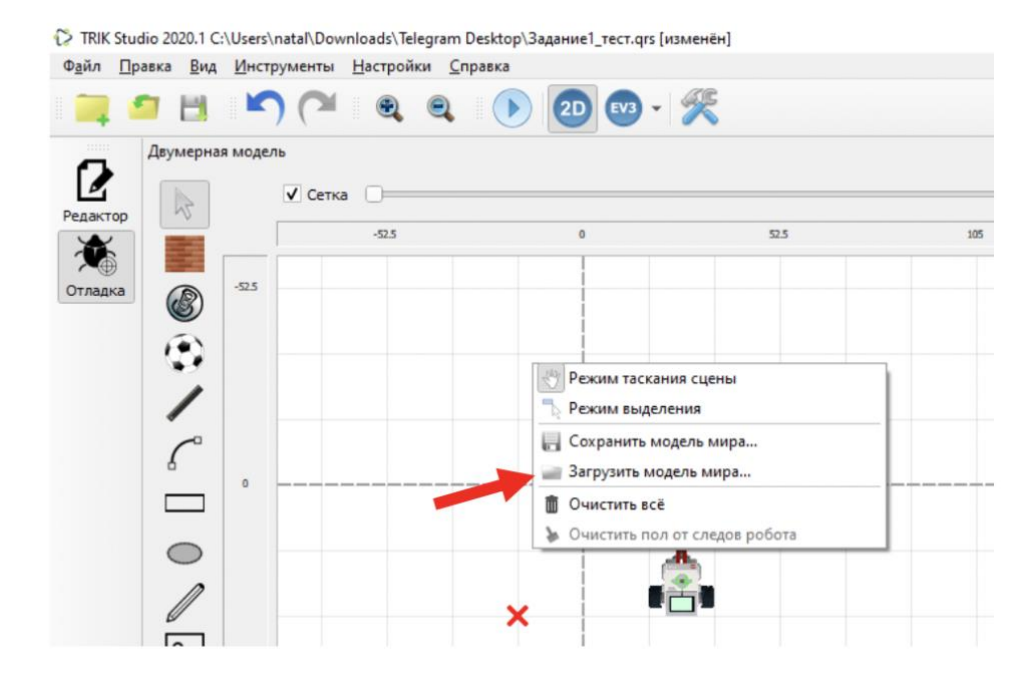

6. В окне проводника найдите скачанный файл.

| Двумерная моде | ль                           |                          |     |                 |               |
|----------------|------------------------------|--------------------------|-----|-----------------|---------------|
| 1 million      | √ Сетка                      | Dr                       |     |                 | =             |
|                | 😥 Загрузка модели мира       | - Adapant                |     |                 | ×             |
|                | ← → ~ ↑                      | окументы > TRIK          | 5 V | , Поиск: TRIK   |               |
| ٠              | Упорядочить - Нов            | ая папка                 |     |                 | • 🔳 🔞         |
| 1              | RoboStep_2019- ^             | Имя                      | Д   | ата изменения   | Тип ^         |
| • •            | TRIK                         | task1_1L_PRAVKA.xml      | 23  | 3.04.2020 16:54 | Документ ХМ   |
| 6              | 💽 Изображения                | task1_Kor_1.xml          | 25  | 5.04.2020 16:25 | Документ XI   |
| _              |                              | task1_Kor1.xml           | 24  | 4.04.2020 18:00 | Документ ХМ   |
|                | <ul> <li>OneDrive</li> </ul> | task1_Kor3.xml           | 24  | 4.04.2020 17:52 | Документ ХМ   |
|                | Яндекс.Диск                  | task1_Kor11.xml          | 25  | 5.04.2020 12:27 | Документ ХМ   |
|                | sync                         | task1_Kor111.xml         | 25  | 5.04.2020 12:29 | Документ XI   |
| 52.5           | Робототехника                | task1_world_model1.xml   | 15  | 5.04.2020 2:13  | Документ ХМ 🗸 |
| 2              |                              | halfen hald and half all |     | <b>D</b>        | ar (8 uml)    |

7. После загрузки модели мира появится полигон для выполнения задания.

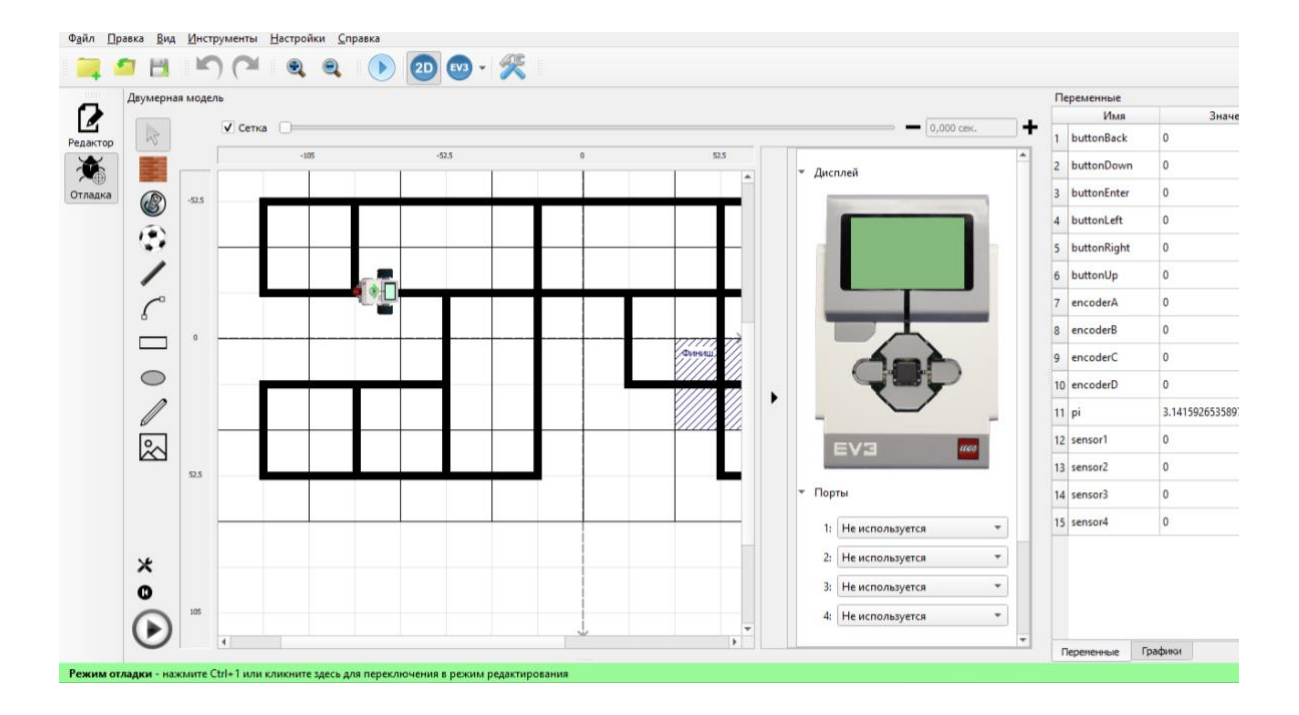

## Сохранение проекта в формате (.grs) с кодом на python

- 1. Открываем новый проект.
- Выбираем Настройки роботы
   Выставляем: платформа ТРИК, модель робота генерация
   Python
- 3. На диаграмме поведения робота добавляем красный светофор. Соединяем два светофора.
- 4. Сохраняем проект в выбранной папке.

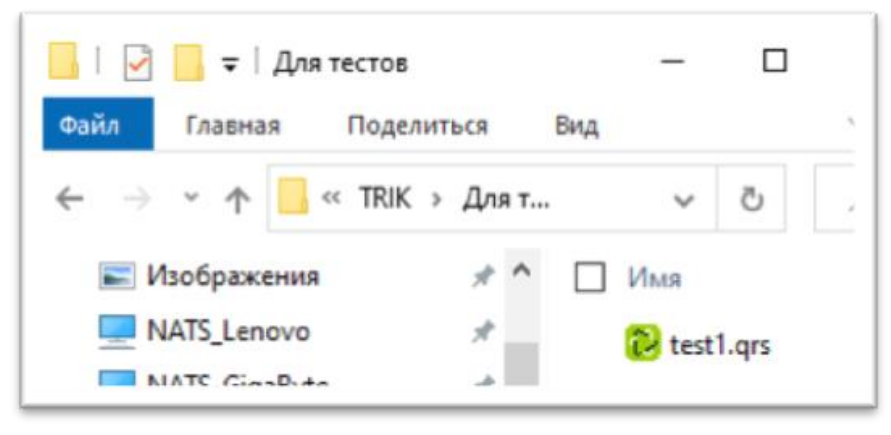

5. Генерируем код на Python. В проект добавляется новая закладка с шаблоном программы. Имя сгенерированной программы на Python совпадает с названием проекта (может отличаться последними цифрами, если в вашей папке уже имеется программа на Python с таким именем. Храниться файл в папке AppData

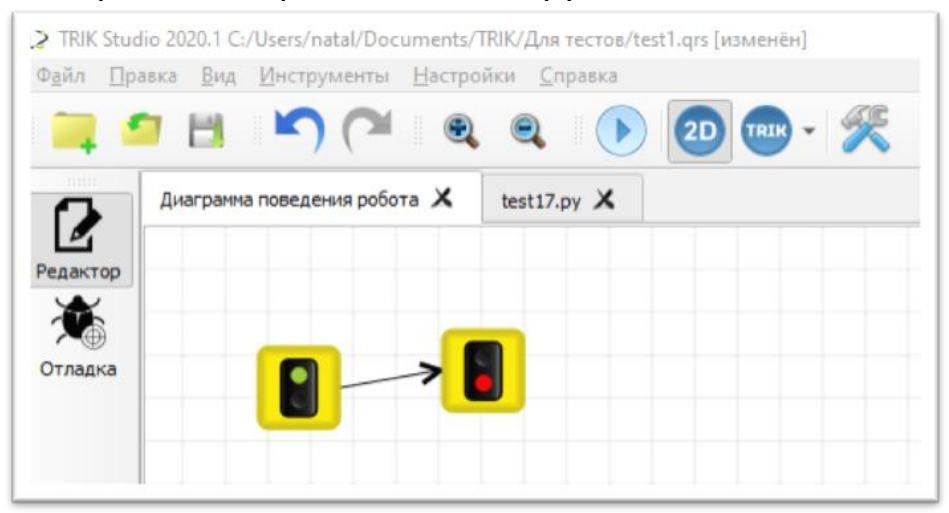

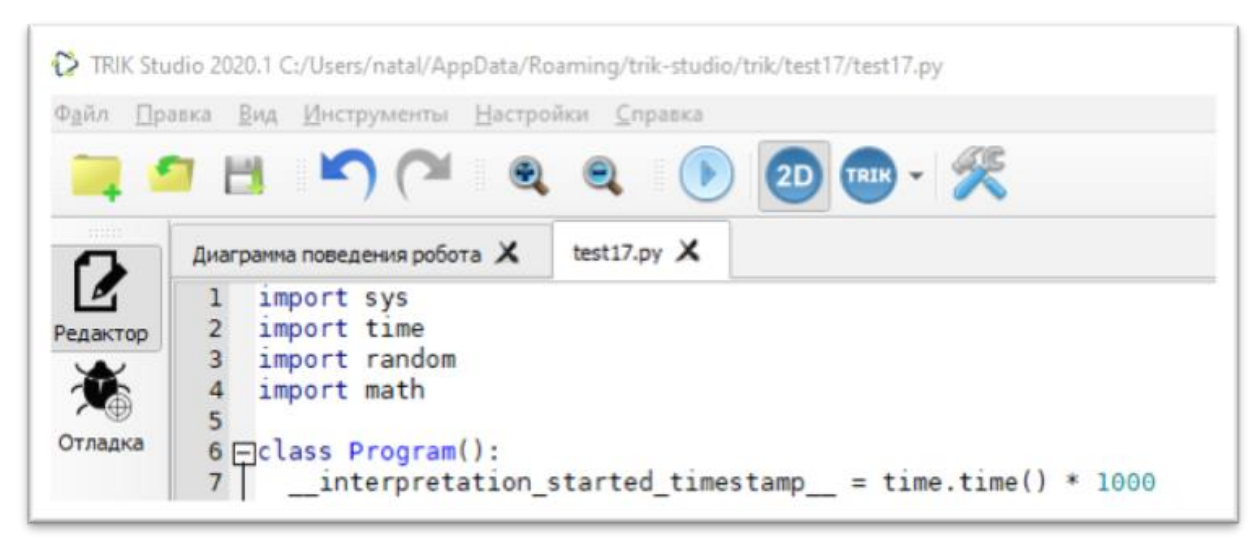

- 6. Переходим в режим 2D модели.
- 7. Загружаем модель мира.
- 8. Выполняем задание на Python.
- 9. Проводим отладку робота.
- 10.Во время работы не забывайте сохранять свой проект. Для этого необходимо в редакторе перейти в закладку «Диаграмма поведения робота» и нажать кнопку «Сохранить».
- 11.Обязательно делайте компиляцию программы (запуск 2D модели робота) перед сохранением.
- 12. Закройте проект.
- 13. Откройте проект. Проект будет содержать две закладки.

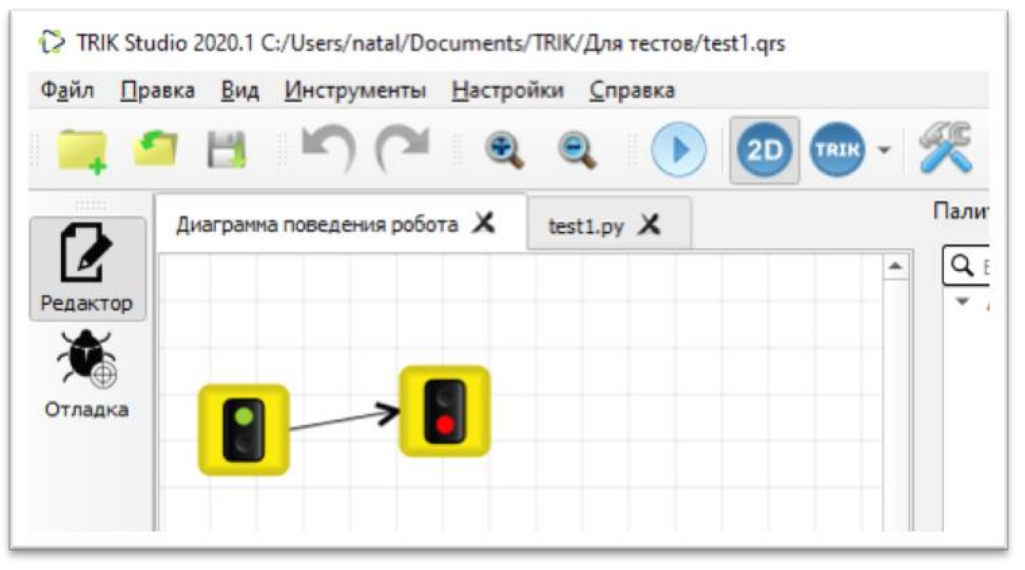

В папке, содержащей проект появиться файл с именем проекта в формате (.py).

Пример:

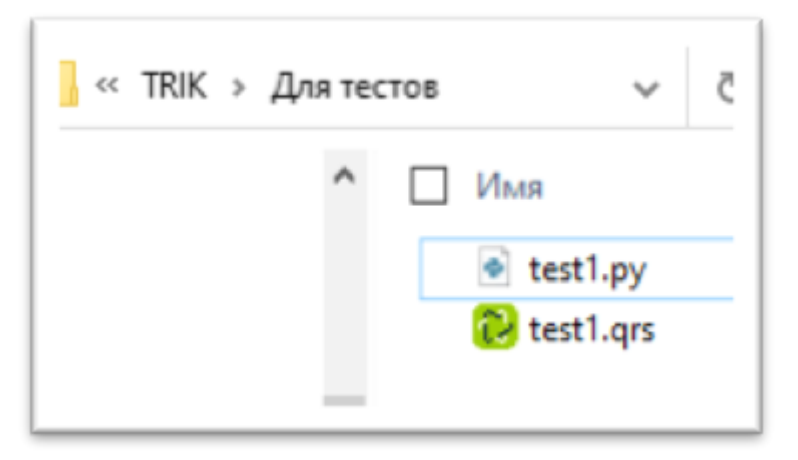

Важно: в этот файл записывается последний скомпилированный в проекте код.

При открытии проекта test1.grs содержимое файла test1.py может меняться.

- 14.Вы можете отдельно сохранять файлы формата (.py). Одновременно открыть и отлаживать несколько файлов на Python. Помните, что в Вашем проекте в формате (.py) сохраниться последний скомпилированный код.
- 15.По окончании работы над заданием, перед отправкой проекта проверьте, что в вашем проекте формата (.grs) содержится необходимый код на Python.

### Ссылки на учебные материалы

Курсы компании ТРИК:

Обучающие курсы, мастер-классы по работе в ТРИК студии

«Теория графов 1.0: все, что нужно для решения олимпиадных задач»: <u>https://stepik.org/course/66664/promo</u>

YouTube-канал: <u>https://www.youtube.com/c/Trikset</u>

Материал от Иннополиса представлен на странице форума:

http://robolymp.ru/forum/index.php?PAGE NAME=list&FID=116